|                                       | Countries:             | AUSTRALIA, BAH/<br>CANADA, CHILE,<br>DOMINICAN REPL<br>TRINIDAD AND TO<br>VENEZUELA, MEX<br>PUERTO RICO, C<br>HAITI, HONDURAS<br>NEW ZEALAND, P | AMAS, BOLIVIA, BRAZ<br>TAIWAN, COLOMBIA, I<br>JBLIC, ECUADOR, EL<br>DBAGO, UNITED STAT<br>KICO, ARUBA, NICARA<br>JIRAGAO, GUAM, GUATE<br>S, JAMAICA, KOREA, S<br>ANAMA, SOUTH AFRI | IL, BELIZE,<br>COSTA RICA,<br>SALVADOR,<br>'ES, URUGUAY,<br>GUA, PERU,<br>SMALA, GUYANA,<br>SOUTH KOREA,<br>CA | Document<br>ID:   | IK0800080            |
|---------------------------------------|------------------------|----------------------------------------------------------------------------------------------------|----------------------------------------------------------------------------------------------------|----------------------------------------------------------------------------------------------------|-------------------|----------------------|
|                                       | Availability:          | ISIS, Bus ISIS, Fle                                                                                                    | etISIS, Body Builder, Is                                                                                                    | SIR                                                                                                    | Revision:         | 20                   |
| Knowledge Base                        | Major<br>System:       | ELECTRICAL SYS                                                                                                    | TEM                                                                                                    |                                                                                                    | Created:          | 8/22/2007            |
| 5                                     | Current<br>Language:   | English                                                                                                    |                                                                                                    |                                                                                                    | Last<br>Modified: | 11/18/2016           |
|                                       | Other<br>Languages:    | Portuguese, Franç                                                                                                    | ais, <u>Español</u> ,                                                                                                    |                                                                                                    | Author:           | Charles<br>Schroeder |
|                                       | Viewed                 | 101131                                                                                                    |                                                                                                    |                                                                                                    |                   |                      |
|                                       |                        |                                                                                                    |                                                                                                    |                                                                                                    |                   | Less Inf             |
| Hide Details                          | Coding Inform          | nation                                                                                                    |                                                                                                    |                                                                                                    |                   |                      |
| Copy Link Copy Relative Link Bookmark | Add to Favorites Print | Edit Document                                                                                                    | Provide Feedback                                                                                                    | Helpful                                                                                                    | Not               | t Helpful            |
| COO DE View My Bookmarks              | ★ 🖶                    |                                                                                                    | Ţ                                                                                                    | 10706                                                                                                    |                   | 7041                 |

Title: J1939 Data Link Troubleshooting

Applies To: All Models with 250k Baud Data Link (Black 9-Pin Diagnostic Connector)

# Change Log

Dealers: Please refer to the change log text box below for recent changes to this article:

11/17/2016 - Updated Step 19 based on dealer feedback. 10/04/2016 - Noted the troubleshooting cards in the article are the most current that are published. Noted when inspecting splice welds, visual inspection is destructive and the splice should be replaced using proper wire repair techniques. 05/12/2016 - Added information to "Service Information (Known Issues) for Service Tool loss of communication fault codes. The Ez-Tech or PocketMaxx can cause J1939 fault codes while a health report is generated. Updated DTC list in "Symptoms". 12/09/2015 - Added 2010+ V8 specific information for TMV, edited coding. Changed applies to and added a note regarding applicable models.

#### NOTE:

- This article is for general J1939 troubleshooting on 250k baud data link vehicles. They will have a black 9-pin diagnostic connector. The information provided applies to all models. Check the Fault Code Action Plan for the faults you are diagnosing, there may be model specific FCAP diagnostic information available.
- You MUST review the "Service Information (Known Issues)" section of this iKNow article PRIOR to troubleshooting anything on the truck.

## Click Here for a printable PDF version of this article.

#### **Table of Contents**

| Description                 | Service Part(s) Information        |
|-----------------------------|------------------------------------|
| <u>Symptom(s)</u>           | Additional Resources               |
| Special Tool(s) or Software | Connector Views                    |
| Diagnostic Steps            | Service Information (Known Issues) |

## Description

There are a few things that you need to understand before troubleshooting the 1939 data link.

- 1. First, the drivetrain J1939 data link, J1939 body builder data link, and J1939 engine data link are three completely separate data links. • For specific examples of modules on each different data link <u>Click Here</u>
- 2. The different J1939 data links work the same way, but the wiring for them is not connected.
- 3. The troubleshooting below is geared towards the drive train J1939 data link, but the same principles apply to the body builder and engine data link.
- 4. The J1939 data link consists of a twisted pair of yellow and green wires that all the modules on the truck use to communicate with each other.
- 5. Two 120 ohm terminating resistors are wired in parallel on the data link. Total resistance on a properly working data link is 60 ohms.

- 6. When you are checking the data link, if the problem is not present, the data link will show good.
- 7. The J1939 data link may be referred to as data bus, or CAN as well.
- 8. A module is capable of being connected to the public and private data link, but the information remains separate.
  - Example: The Body Controller communicates on the public drivetrain data link, but also has the private body builder data link wired to it.
  - Example: The EIM communicates on the drivetrain data link, but also communicates with the ECM and ACM on the engine private data link.

## NOTE

The MaxxForce 7 TMV (Thermal Management Valve) is on the Public data link. This module will not show up on the sniffer. The ECM Engine and Chassis connector's data link terminals are connected internally to the module. E13 and C53 are internally connected. E14 and C54 are internally connected.

For Post-2007 vehicle 1939 troubleshooting, click on the appropriate link below:

 The troubleshooting cards give a good overview of the data link. This will help show you the backbone of the data link (main data link wiring between 1st terminating resistor to 2nd terminating resistor) and the stubs of the data link (wiring from the backbone to each possible module)

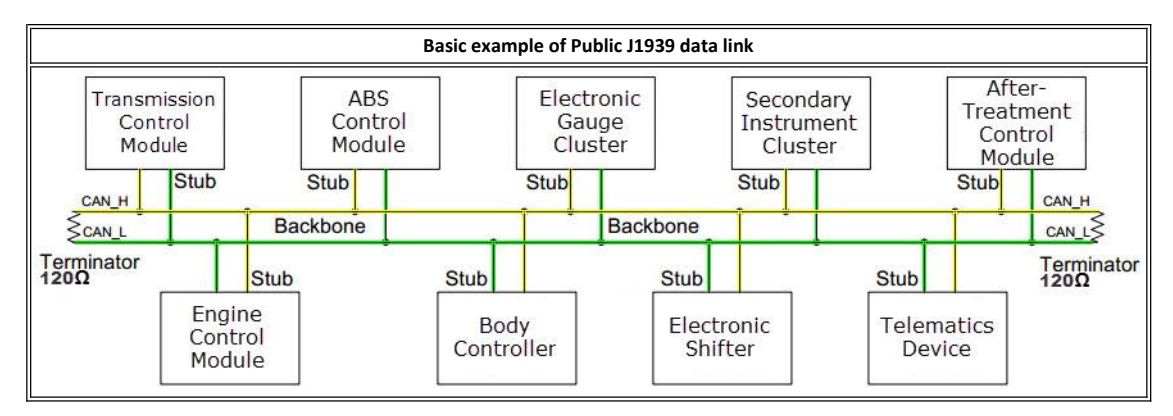

- The J1939 Splice Adapters (1024, 1025, 1026) are part of the backbone of the data link (The backbone will come in on 2 terminals and leave on 2 different terminals). The wiring from the connector to each module is a stub.
  - HPV (medium duty) 1939 Troubleshooting Card
  - <u>CE / BE Bus 1939 Troubleshooting Card</u>
  - ProStar 1939 Troubleshooting Card

### NOTE:

#### These cards are 11" x 17" so they may not print well on regular size paper.

There are the most current troubleshooting cards that are available for printing. For more information specific to ProStar and LoneStar refer to the <u>Data Link Service Procedure</u> found in the <u>2010–2016 ProStar® Technician Manual 0000863170</u>. If you wish to order the above cards, you can order them through the <u>Navistar Print Portal</u> from the Service Portal - Dealer Menu. The part numbers are:

| Vehicle Model                      | Part Number |
|------------------------------------|-------------|
| ProStar Card                       | S00153      |
| DuraStar, TranStar & WorkStar Card | S00155      |
| CE / BE Bus Card                   | S00154      |

### (Back to Top)

## **Symptoms**

#### Diagnostic Trouble Code(s) & Dashboard Indicator Light(s):

| SPN    | FMI | Module and Source Address (SA) | Description                                   |
|--------|-----|--------------------------------|-----------------------------------------------|
| PRO100 | 0   | Synthetic Fault Code           | ProStar/LoneStar J1939 Fault Code Combination |
|        |     |                                | Occurred                                      |

| PRO100 | 1    | Synthetic Fault Code                       | ProStar/LoneStar J1939 Fault Code Combination<br>Occurred      |
|--------|------|--------------------------------------------|----------------------------------------------------------------|
| GEN100 | 0    | Synthetic Fault Code                       | A combination of J1939 Fault Codes Occurred                    |
| GEN100 | 1    | Synthetic Fault Code                       | A combination of J1939 Fault Codes Occurred                    |
| GEN100 | 2    | Synthetic Fault Code                       | A combination of J1939 Fault Codes Occurred                    |
| 639    | 9    | Body Controller (33)                       | Drivetrain message timeout                                     |
| 639    | 14   | Body Controller (33)                       | Drivetrain message timeout                                     |
| 2000   | 19   | Body Controller (33)                       | PTC1 (PGN 64892) not Received from Engine                      |
| 2023   | 9    | Body Controller (33)                       | EGC data link communication failure                            |
| 2000   | 9    | Gauge Cluster (23) / Body Controller (33)  | Loss of data link from the Engine Controller                   |
| 2003   | 9    | Gauge Cluster (23) / Body Controller (33)  | Loss of data link from the Transmission Controller             |
| 2011   | 9    | Gauge Cluster (23) / Body Controller (33)  | Loss of data link from the ABS Controller                      |
| 2023   | 14   | Gauge Cluster (23)                         | Gauge cluster lost communication with the ESC                  |
| 2023   | 14   | Gauge Cluster (23)                         | Gauge cluster lost communication with the Engine<br>Controller |
| 2033   | 9    | Gauge Cluster (23)                         | Loss of data link from the ESC                                 |
| 560    | 19   | Engine (0)                                 | Transmission driveline engaged not detected on J1939           |
| 609    | 19   | Engine (0)                                 | ACM not detected on J1939                                      |
| 639    | 14   | Engine (0)                                 | J1939 data link error (ECM unable to transmit)                 |
| 639    | 19   | Engine (0)                                 | J1939 data link error (ECM unable to transmit)                 |
| 751    | 8,11 | Transmission (3)                           | J1939 Shift Control Device                                     |
| 563    | 9,14 | Transmission (3)                           | ABS CAN Message                                                |
| 639    | 2    | Transmission (3)                           | J1939 Communication Link                                       |
| 639    | 14   | Transmission (3)                           | J1939 Engine Message                                           |
| 639    | 2    | Anti-Lock Brake System (ABS) (11)          | Drivetrain message timeout                                     |
| 639    | 12   | Anti-Lock Brake System (ABS) (11)          | J1939 Serial Link                                              |
| 639    | 14   | Anti-Lock Brake System (ABS) (11)          | Loss of Data Link from Engine Controller                       |
| 2853   | 14   | Primary Shifter (5)                        | Drivetrain message timeout                                     |
| 886    | 14   | Headway Controller (Forward Radar)<br>(40) | Drivetrain message timeout                                     |

### Customer Complaint(s):

- Gauges inoperative (Constant or Intermittent)
- Transmission will not go into gear
- Warning Lights
- Check Electrical Message

## (<u>Back to Top</u>)

# Special Tool(s) or Software

| Tool Description            | Tool Number | Comments           |
|-----------------------------|-------------|--------------------|
| INTUNE                      |             | EZ-Tech Software   |
| Helios                      |             | EZ-Tech Software   |
| Diamond Logic Builder (DLB) |             | EZ-Tech Software   |
| ServiceMaxx                 |             | EZ-Tech Software   |
| Fluke DVOM                  | ZTSE4357    | Digital Multimeter |
|                             |             |                    |

| Electrical Tester    | ZTSE4858    |                                                                                       |
|----------------------|-------------|---------------------------------------------------------------------------------------|
| 180-Pin Breakout Box | 00-00956-08 | Breakout box allows for testing engine control module and body control module systems |
| Breakout Harness Kit | Multiple    | Use breakout harness that is applicable to the system you are testing                 |
| Terminal Test Kit    | ZTSE4435C   | Kit, Int. Elec. Eng. Terminal Test                                                    |
| Terminal Test Kit    | 77066-nav   | Hickok Break-Out Tee Builder And Pin-Out Tool                                         |

( Back to Top )

# **Diagnostic Steps**

## NOTE:

- The problem must be present when taking these readings!!
- If the problem is NOT present, the reading will be within spec every time!!

## NOTE:

The diagnostic checks listed below can be performed at any module connector

- Making checks at each module connector can help isolate a voltage drop / increase in resistance / short to power or gound
- Use the worksheet below to identify which modules, connectors and terminals you have checked

### Connector Terminal Worksheet

- This can also help identify if the J1939\_High and J1939\_Low wires are pinned incorrectly at a connector
- Due to the many configurations and options available, the terminating resistor can be found in multiple locations
  - $\,\circ\,$  Near the top of the transmission
  - Left frame rail (could be as far forward as the steer tire in some applications)
  - $\circ~$  Under the bunk in the sleeper (when factory pre-wired for telematics)
  - Near the ACM
- Be aware there are multiple data links on the truck. You must ensure the terminating resistor is part of the public drivetrain data link, and not one of the private data links (body builder or engine/aftertreatment)

| Step | Action                                                                                                    | Decision                                                                                                    |
|------|----------------------------------------------------------------------------------------------------|----------------------------------------------------------------------------------------------------|
|      | Install a comm. device (Nexiq USB, NavCom, NavLink) the<br>Power LED should be illuminated.     Is the Power LED illuminated? | Yes: Continue to Step 2                                                                                                    |
| 1    |                                                                                                    | No: Verify proper power and ground to the 9-pin ATA diagnostic connector                                                                                                    |
|      | <ul> <li>Turn the ignition key on, engine off (KOEO).</li> </ul>                                                              | Yes: Obtain screen shot or record all modules. Continue to Step 3                                                                                                    |
|      | Attempt to establish communication with INTUNE.                                                                               |                                                                                                    |
| 2    | Are you able to communicate with any of the modules?                                                                          | No: Continue to Step 6                                                                                                    |
|      | Note: Refer to IK0800351 to indentify the module to the source                                                                |                                                                                                    |
|      | address.                                                                                                    | Yes:                                                                                                    |
| 3    | • Evaluate modules detected on the sniffer.<br>Can you identify a module that is NOT communicating?                           | <ul> <li>Check the fuse for that module.</li> <li>Load test the battery power, ignition power, ground circuits at the module connector.</li> <li>If ALL power and ground circuits test okay, test the data link circuits at that module connector using the information starting at Step 6.</li> <li>Repair wiring as needed to allow the module to communicate on the data link and re-test the system.</li> </ul> |
|      |                                                                                                    | No: Continue to Step 4                                                                                                    |
| 4    | Check for Diagnostic Trouble Codes (DTCs)                                                                                     | Yes: Obtain a screen shot of the DTCs in ALL modules (ECM, ABS, TCM, BC, etc). Continue to Step 5                                                                                                    |

|    | Are communication DTCs present in any of the modules?                                                                                                    | No: Evaluate complaint to determine if a data link issue is present.<br>Determine if faults were previously cleared.                                                                                                    |
|----|----------------------------------------------------------------------------------------------------|----------------------------------------------------------------------------------------------------|
| 5  | • Evaluate fault counts by modules<br>Do one (or more) modules show high fault counts of loss of<br>communication fault (Other modules would have low counts)?                                                                                                    | <ul> <li>Ves:</li> <li>Load test the battery power, ignition power and ground circuits at the module connector.</li> <li>If ALL power and ground circuits test okay, inspect the stub wiring from the module connector to the backbone of the data link.</li> <li>Ensure all terminals are properly seated and fully locked in the connector.</li> <li>Inspect for spread terminals using a terminal test kit to pin drag test the terminals.</li> <li>Verify the wires are pinned properly in the connector for High(+) and Low(-).</li> <li>If wiring goes to splice connector (heat shrink) cut open and inspect, tug on each end and check for proper weld. You will need to recrimp, solder and heat shrink after making this inspection.</li> <li>Use the information starting at Step 6 to assist.</li> <li>If an issue is identified, continue to Step 6</li> <li>No: Continue to Step 6</li> </ul> |
| 6  | C - J1939 CAN (High)<br>D - J1939 CAN (Low)<br>C - J1939 CAN (Low)<br>C - J1939 CAN (Low)<br>C - J1939 CAN (Low)<br>C - J1939 CAN (Low)<br>C - J1939 CAN (Low)<br>C - J1939 CAN (High)<br>C - J1939 CAN (High)<br>C - J1939 CAN (High)<br>C - J1939 CAN (High)<br>C - J1939 CAN (High)<br>C - J1939 CAN (High)<br>C - J1939 CAN (High)<br>C - J1939 CAN (High)<br>C - J1939 CAN (High)<br>C - J1939 CAN (High)<br>C - J1939 CAN (High)<br>C - J1939 CAN (High)<br>C - J1939 CAN (High)<br>C - J1939 CAN (Low)<br>C - J1939 CAN (Low)<br>C - J1930 CAN (Low)<br>C - J1930 CAN (Low)<br>C - J1930 CA | Yes: Continue to Step 7<br>No: Continue to Step 8                                                                                                    |
| 7  | Note: Terminal C should have slightly higher voltage than Terminal<br>D.<br>Note: The voltages should not match<br><b>Does the voltage on C and D match?</b>                                                                                                    | <ul> <li>Yes:</li> <li>A module not communicating can put 2.5Vdc on each data link wire.</li> <li>Monitor voltage at the 9 pin diagnostic connector while unplugging modules</li> <li>If the voltage changes and communication resumes suspect an issue at that module <ul> <li>Load test the battery power, ignition power and ground wiring to that module</li> <li>Inspect the data link stub from the module connector to the backbone <ul> <li>If no wiring issue is located suspect a faulty module</li> </ul> </li> <li>If no change in voltage is noted when modules are unplugged inspect for data link High(+) and Low(-) shorted together</li> </ul></li></ul>                                                                                                    |
| 8  | Does either terminal have abnormally high voltage?                                                                                                    | No: Continue to Step 10<br>Yes: Check wiring for a Short to Power                                                                                                    |
| 9  | Does either terminal have abnormally low voltage?                                                                                                    | Yes: Check wiring for a Short to Ground No: Return to Step 6 and re-test.                                                                                                    |
| 10 | Is the voltage on Terminal C (+) higher than Terminal D (-)?                                                                                                    | Yes: Continue to Step 11                                                                                                    |
|    |                                                                                                    | <ul> <li>Verify the wire is in the correct terminal location.</li> </ul>                                                                                                    |

|    |                                                                                                    | <ul> <li>Verify the wiring is spliced to the correct wire of the backbone.</li> </ul>                    |  |
|----|----------------------------------------------------------------------------------------------------|----------------------------------------------------------------------------------------------------|--|
|    | <ul> <li>Disconnect the batteries.</li> <li>Measure the resistance from Terminal C to D.</li> </ul>                                                                                                    | Yes: Continue to Step 16                                                                                 |  |
| 11 | • 60Ω±5%                                                                                                    | No: Continue to Step 12                                                                                  |  |
|    | <ul> <li>Do you have 57 - 63 ohms?</li> <li>All truck harnesses should be connected for this step.</li> </ul>                                                                                                    | Yes: Continue to Step 18                                                                                 |  |
| 12 | Only the batteries should be disconnected.  Do you have approximately 120 ohms?                                                                                                    | No: Continue to step 13                                                                                  |  |
|    |                                                                                                    | Yes: Inspect stub wiring from the module connector to the                                                |  |
| 13 | Does the resistance read O.L (Open)?                                                                                                    | backbone of the data link. Repair wiring as needed and re-test.                                          |  |
|    |                                                                                                    | No: Continue to step 14                                                                                  |  |
| 14 | Is the resistance near 40 ohms?                                                                                                    | Yes: Inspect for body builder components that may have installed<br>a 3rd terminating resistor           |  |
|    |                                                                                                    | No: Continue to Step 15                                                                                  |  |
| 15 | Is the resistance < 40 ohms                                                                                                    | Yes: Inspect data link wiring for High(+) and Low(-) shorted<br>together                                 |  |
|    |                                                                                                    | No: Return to Step 11 (Resistance out of range has not been detected)                                    |  |
|    | Measure the resistance from Terminal C to Gnd                                                                                                    | Yes: Continue to Step 17                                                                                 |  |
| 16 | Does resistance measure > 1000 ohms?                                                                                                    | No: Inspect data link wiring for a short to ground.                                                      |  |
| 17 | Measure the resistance from Terminal D to Gnd                                                                                                    | Yes: Continue to Step 18                                                                                 |  |
| 1/ | Does waster the the compare of the compare of the c | No: Inspect data link wiring for a short to ground.                                                      |  |
|    | Measure resistance on connector 1702 (Male Terminals)                                                                                                    | Yes: Continue to Step 19                                                                                 |  |
|    | • Note: This wiring harness runs outside the cab<br>• $120\Omega \pm 5\%$                                                                                                    |                                                                                                    |  |
| 18 | Is the resistance 114 - 126 ohms?                                                                                                    | No: Continue to Step 20                                                                                  |  |
|    | NOTE:                                                                                                    |                                                                                                    |  |
|    | It is recommended not to exceed ± 1 % tolerance between the<br>• Measure resistance on connector 1702 (Female Terminals)<br>two identical resistors.<br>• Note: This wiring harness runs to the pass through on<br>the right side the cab and continues through the dash                                                                                                    | Yes: Wiring issue not detected. Re-evaluate the complaint and troubleshooting. Is the issue present?     |  |
|    | over to the 1701 connector on the left side of the cab                                                                                                    | If the issue is present, and the wiring checks okay, remove                                              |  |
| 19 | • 120Ω ± 5%                                                                                                    | modules from the data link, one module at a time until                                                   |  |
|    | Is the resistance 114 - 126 ohms?                                                                                                    | communication is restored.                                                                               |  |
|    | NOTExcate Terminating Resistor #1.                                                                                                    | No: Continue to Step 21                                                                                  |  |
|    | <ul> <li>the recommended not to exceed 1.1% toterance between the two identical resistors.</li> <li>Compare this to the resistance measured at Step 18</li> </ul>                                                                                                    | Yes: Locate and repair open wire in the circuit between the 1702 connector and the terminating resistor. |  |
| 20 | <ul> <li>120Ω ± 5%</li> </ul>                                                                                                    |                                                                                                    |  |
|    | Is the resistance 114 - 126 ohms?                                                                                                    | No: Replace the terminating resistor and re-test.                                                        |  |
|    |                                                                                                    |                                                                                                    |  |
| 21 | at the 1702 connector at Step 18, it may indicate high resistance                                                                                                    | Yes: Locate and repair open wire in the circuit between the 1702 connector and the terminating resistor. |  |
|    | from terminal A to B on the resistor.                                                                                                    | No: Replace the terminating resistor and re-test.                                                        |  |
|    | <ul> <li>Compare this to the resistance measured at Step 19</li> <li>120Ω ± 5%</li> </ul>                                                                                                    |                                                                                                    |  |
|    | Is the resistance 114 - 126 ohms?                                                                                                    |                                                                                                    |  |

| NOTE:                                                     |           |
|-----------------------------------------------------------|-----------|
| If this resistance does not closely match the resistance  | measured  |
| at the 1702 connector at Step 19, it may indicate high re | esistance |
| in the circuits.                                          |           |

## (Back to Top)

LUOT

# Service Part(s) Information

| Description          | Part Number |
|----------------------|-------------|
| Bulk Data Link Cable | 3519281C2   |
| Terminating Resistor | 3519178C91  |

(<u>Back to Top</u>)

# Additional Resources

- SFN 02-94 J1939 Troubleshooting
- Advanced Electrical Guide
- Master Service Information Page

#### (<u>Back to Top</u>)

# **Connector Views**

- Always refer to the wiring schematic book for the vehicle you are working on
- Verify which specific engine you are working with. This will help ensure you are viewing the correct schematic with the correct terminal locations on the ECM connector

| J1939 Data Link (CAN) Pin out at major connectors<br>(Public Data Link Only) |                      |                                                                                     | J1939 Pins |             | Connector View                                                 |
|------------------------------------------------------------------------------|----------------------|-------------------------------------------------------------------------------------|------------|-------------|----------------------------------------------------------------|
| Module                                                                       | Connector            | Location                                                                            | Pin (+)    | Pin (-<br>) | connector view                                                 |
| Diagnostic Connector                                                         | 1650                 | Dash panel left of<br>steering wheel<br>(Bus-under dash right<br>of steering wheel) | C(+)       | D(-)        |                                                                |
| J1939 Splice Adapter<br>Note: There is no terminal "I"                       | 1024<br>1025<br>1026 | Center of dash panel                                                                | G→M        | A→F         | M(+) L(+) K(+) J(+) H(+) G(+)<br>A(-) B(-) C(-) D(-) E(-) F(-) |
| 1702 - Male Terminals<br>Goes to Engine                                      | 1702                 | Attached to wiper<br>bracket<br>Above valve cover                                   | 11(+)      | 17(-)       |                                                                |
| 1702 - Female Terminals<br>Goes to Cab                                       | 1702                 | Attached to wiper<br>bracket<br>Above valve cover                                   | 11(+)      | 17(-)       |                                                                |

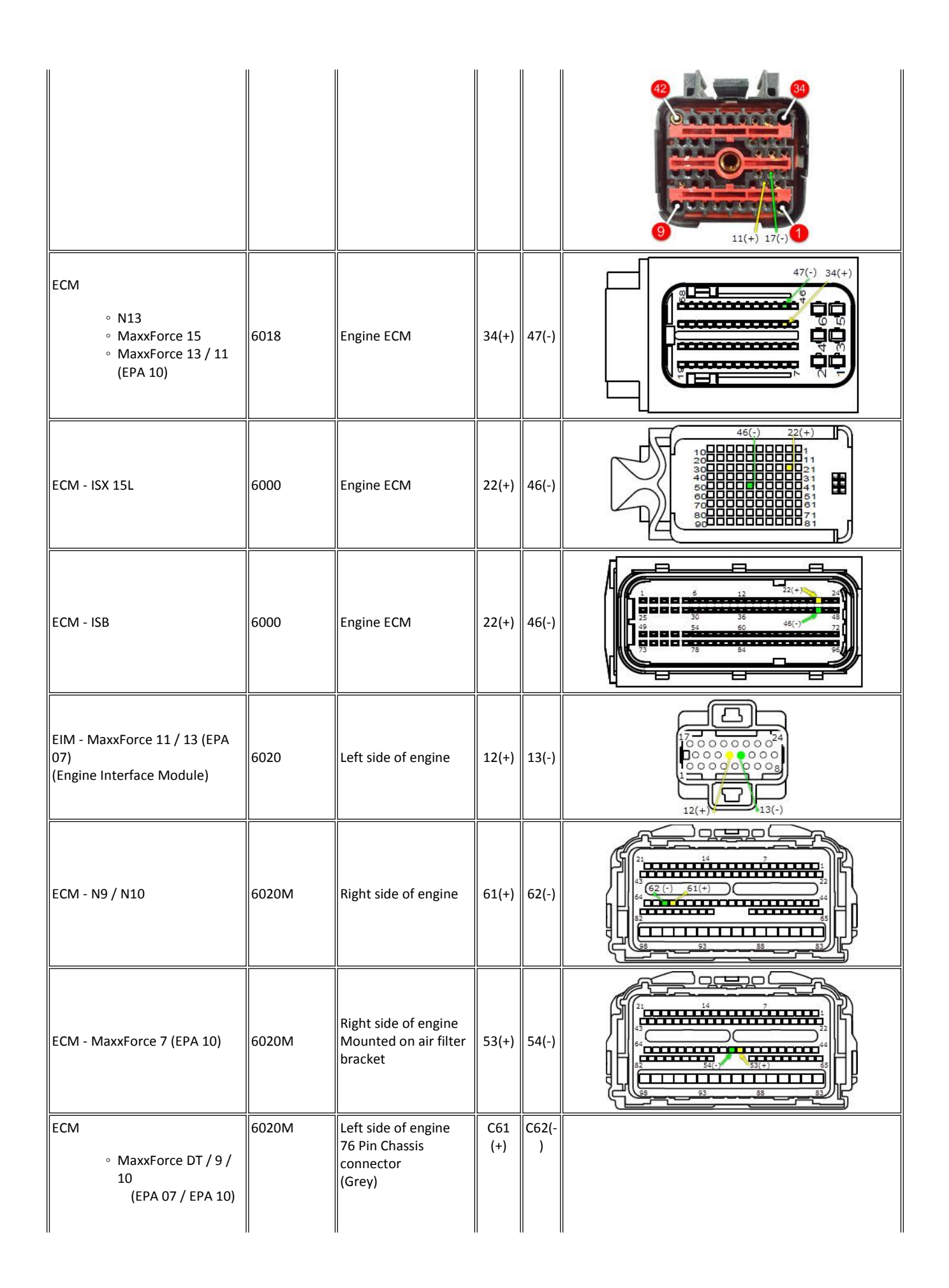

| <ul> <li>MaxxForce 7 (EPA<br/>07)</li> <li>MaxxForce 5 (EPA<br/>07)</li> </ul>                   |           |                                                                              |       |       | C62(-) C61(+)<br>76 000000000000000000000000000000000000                                                                                                    |
|--------------------------------------------------------------------------------------------------|-----------|------------------------------------------------------------------------------|-------|-------|----------------------------------------------------------------------------------------------------|
| DLCII Engine ECM                                                                                 | X3 - 6020 | Left side of engine<br>above starter (16)<br>Top of left valve<br>cover (V8) | 12(+) | 13(-) |                                                                                                    |
| DLC NavPak Engine ECM                                                                            | 6007      | Engine ECM - Black                                                           | 19(+) | 20(-) | 60<br>40<br>40<br>10<br>20<br>20(-) 19(+) Hel - Lel - Lel |
| Engine DCU - Doser Control<br>Unit<br>° MaxxForce DT / 9 /<br>10 (EPA 10)<br>° N9 / N10 (EPA 10) | 6340      |                                                                              | 14(+) | 15(-) | $\begin{array}{c ccccccccccccccccccccccccccccccccccc$                                                                                                    |
| Collision Avoidance - Bendix<br>Wingman                                                          | 8903      | Front bumper                                                                 | 1(+)  | 6(-)  |                                                                                                    |
| Bendix Wingman DIU (Driver<br>Interface Unit)                                                    | 1943M     |                                                                              | 7(+)  | 6(-)  |                                                                                                    |
| ABS - Bendix Air EC60                                                                            | 1400      | In cab - Right kick<br>panel                                                 | 8(+)  | 7(-)  |                                                                                                    |
| ABS - Bendix Air EC30                                                                            | 4024      | Brake ECU                                                                    | C3(+) | D3(-) | A BODE TOTAL                                                                                                    |
| ABS - Wabco Air                                                                                  | 9513      | Wabco ECU Grey                                                               | 7(+)  | 6(-)  |                                                                                                    |
| ABS - Wabco Air                                                                                  | 1420      |                                                                              | 3(+)  | 1(-)  |                                                                                                    |

|                                                            |              | In cab - Right kick<br>panel                |       |       |                                                                                                    |
|------------------------------------------------------------|--------------|---------------------------------------------|-------|-------|----------------------------------------------------------------------------------------------------|
| Collision Avoidance - Wabco<br>OnGuard                     | 8902         | Front bumper                                | 4(+)  | 5(-)  |                                                                                                    |
| Wabco OnGuard DIU (Driver<br>Interface Unit)               | 1944         |                                             | A(+)  | В(-)  |                                                                                                    |
| Wabco Hydraulic Full Power<br>Brakes                       | 9511         | ECU is mounted on<br>HCU<br>Left Frame Rail | 14(+) | 15(-) | о<br>-<br>-<br>-<br>-<br>-<br>-<br>-<br>-<br>-<br>-<br>-<br>-<br>-                                                                                                    |
| Allison LCT TCM                                            | 7305         | TCM Grey                                    | 29(+) | 32(-) | 1<br>16<br>17<br>32                                                                                                    |
| TCM - Allison LCT Gen 4                                    | 7150<br>7151 | Under cab                                   | 28(+) | 8(-)  | 20         000000000         000000000         1           40         000000000         000000000         21           60         000000000         000000000         41           80         000000000         000000000         61           28(+)         28(+)         1         1 |
| TCM - Allison                                              | 1503         | In cab                                      | 10(+) | 9(-)  |                                                                                                    |
| Allison MD / HD 3000                                       | 7204F        | TCM Black                                   | 13(+) | 29(-) | 18 1<br>000 0000000000<br>000 00000000000<br>32 17                                                                                                    |
| Allison MD / HD 3000 Gen 4                                 | 7151         | тсм                                         | 28(+) | 8(-)  |                                                                                                    |
| Allison TC10 Shift Selector<br>Allison WTEC Shift Selector | 1852         |                                             | 8(+)  | 15(-) |                                                                                                    |
| ESC - Electrical System<br>Controller                      | 1600         | In cab - Left kick<br>panel                 | 34(+) | 35(-) |                                                                                                    |

|                                       |           |                                                                  |       |       | 18<br>36<br>35(-) 34(+)                                                                                                    |
|---------------------------------------|-----------|------------------------------------------------------------------|-------|-------|----------------------------------------------------------------------------------------------------|
| BC - Body Controller                  | 1602 (J5) | ln cab - Left kick<br>panel                                      | F3(+) | F2(-) | F2(-) F3(+)<br>EL EZ EZ EL ES ES ES ES ES ELO ELL ELZ EL3 EL4 ELS ELS<br>EL EZ EZ EL ES ES ES ES ES ELO ELL ELZ EL3 EL4 ELS ELS<br>EL EZ EZ ES ES ES ES ES ES ES ELO ELL ELZ EL3 EL4 ELS ELS<br>EL EZ EZ EZ ES ES ES ES ES ES ES ES ELO ELL ELZ EL3 EL4 ELS ELS<br>EL EZ EZ EZ ES ES ES ES ES ES ES ES ELO ELL ELZ EL3 EL4 ELS ELS<br>EL EZ EZ EZ ES ES ES ES ES ES ES ELO ELL ELZ EL3 EL4 ELS ELS<br>EL EZ EZ EZ ES ES ES ES ES ES ES ES ES ELO ELL ELZ EL3 EL4 ELS ELS<br>EL EZ EZ EZ ES ES ES ES ES ES ES ES ES ELO ELL ELZ EL3 EL4 ELS ELS<br>EL EZ EZ EZ ES ES ES ES ES ES ES ES ES ELO ELL ELZ EL3 EL4 ELS ELS<br>EL EZ EZ EZ EZ ES ES ES ES ES ES ES ES ES ES ES ES ES |
| EGC - Electronic Gauge Cluster        | 1500      | Left side of dash                                                | 4(+)  | 5(-)  | 1<br><b>1</b><br><b>1</b><br><b>1</b><br><b>1</b><br><b>1</b><br><b>1</b><br><b>1</b><br><b>1</b>                                                                                                    |
| EGC - Electronic Gauge Cluster        | 1501      | Left side of dash                                                | 12(+) | 11(-) |                                                                                                    |
| Compass Module                        | 1912      | Behind fuse<br>panel (HPV)<br>Center of headliner<br>(5000/9000) | 2(+)  | 3(-)  |                                                                                                    |
| SART Module                           | 1610      | In dash - behind EGC                                             | C(+)  | D(-)  |                                                                                                    |
| SIC (Secondary Instrument<br>Cluster) | 1502      | Center dash                                                      | 7(+)  | 4(-)  |                                                                                                    |
| Optional Gauge Pack                   | 1510      |                                                                  | 11(+) | 10(-) |                                                                                                    |
| AGSP (Aux Gauge Switch Pack)          | 1512      | Right side dash                                                  | 11(+) | 10(-) |                                                                                                    |
| TPMS (Tire pressure monitor system)   | 8993F     | Near radiator<br>crossmember                                     | 12(+) | 11(-) |                                                                                                    |
| Eaton Autoshift / Ultrashift<br>DM2   | 7905      | At Gear Shift Selector                                           | G2(+) | G3(-) |                                                                                                    |

| Eaton Autoshift / Ultrashift<br>DM3 | 7105<br>7909<br>7910 | ТСМ                                 | 3(+)  | 2(-)  | $ \begin{array}{ c c c c c c c c c c c c c c c c c c c$                         |
|-------------------------------------|----------------------|-------------------------------------|-------|-------|---------------------------------------------------------------------------------|
| Eaton Vorad                         | 1227                 |                                     | D7(+) | D8(-) | Vorad 1227                                                                      |
| Eaton Vorad VS-400                  | 8901                 | Center of bumper<br>support bracket | 4(+)  | 5(-)  |                                                                                 |
| PAM Pyro - AMP Meter Module         | 4087                 | Cowl                                | 7(+)  | 8(-)  |                                                                                 |
| Cummins ISM Engine ECM              | 6000<br>6014         | Engine ECM                          | 46(+) | 47(-) | 50<br>46<br>47<br>46<br>47<br>47<br>5000 Cummins                                |
| CAT Engine ECM                      | 6013                 | Engine ECM                          | 50(+) | 34(-) | 50<br>50<br>50<br>50<br>50<br>50<br>50<br>50<br>50<br>50<br>50<br>50<br>50<br>5 |
| Meritor Freedomline Trans<br>TCM    | 7103                 | ТСМ                                 | A(+)  | В(-)  | <b>7103</b>                                                                     |

## (<u>Back to Top</u>)

# Service Information (Known Issues) - Potential failure location based on case file information

• 05/12/2016 - The EZ-Tech Launcher can slow down data link traffic causing fault codes to set when no issue is present.

• Typically these faults are **INACTIVE**, and have very low counts when they are caused by the service tool.

• Do not diagnose these Inactive faults without a driver complaint.

## • Possible DTCs

| 10331010 01 | -C3 |                            |                                                                                   |
|-------------|-----|----------------------------|-----------------------------------------------------------------------------------|
| SPN         | FMI | Module                     | Description                                                                       |
| 2000        | 9   | Body Controller<br>Cluster | ECM Data Link Comm. Failure<br>Loss of data link from the Engine Controller       |
| 2003        | 9   | Body Controller<br>Cluster | TCM Data Link Comm. Failure<br>Loss of data link from the Transmission Controller |
| 2011        | 9   |                            |                                                                                   |

|           |        | Body Controller<br>Cluster          | ABS Data Link Comm. Failure<br>Loss of data link from ABS Controller |
|-----------|--------|-------------------------------------|----------------------------------------------------------------------|
| 2000      | 19     | Body Controller                     | PTC1 (PGN 64892) not received from Engine                            |
| 2023      | 9      | Body Controller                     | EGC Data Link Comm. Failure                                          |
| 639       | 2      | Brakes, System Controller           | Loss of data link from Engine Controller                             |
| 639       | 14     | Brakes, System Controller           | Loss of data link from Engine Controller                             |
| SID 231   | 2      | Brakes, Power Unit                  | SAE J1939 Data Link                                                  |
| SID 231   | 14     | Brakes, Power Unit                  | SAE J1939 Data Link                                                  |
| NOTE: For | a scre | en shot of this occurring on the La | uncher Screen <u>CLICK HERE</u>                                      |

• 6/9/2014 - Recent information from the field has shown a potential failure location

• A poor connection on the splice the ties the ABS module into the Back-bone of the data link was found on multiple units

- This splice is in the cab, and the harness is common between multiple chassis and engine platforms
- At this time (6/9/2014) the earliest build date affected is 09/23/2013
- Anything built after this date is suspect for splice issues

• Possible DTCs

| SPN  | FMI | Module             | Description                                        |
|------|-----|--------------------|----------------------------------------------------|
| 639  | 9   | ECM                | Drivetrain Message Timeout                         |
| 639  | 9   | Body Controller    | J1939 Drivetrain Data Link Lost                    |
| 2011 | 9   | Body Controller    | ABS Data Link Comm. Failure                        |
| 2000 | 9   | Body Controller    | ECM Data Link Comm. Failure                        |
| 2023 | 9   | Body Controller    | EGC Data Link Comm. Failure                        |
| 2003 | 9   | Body Controller    | TCM Data Link Comm. Failure                        |
| 2000 | 19  | Body Controller    | PTC1 (PGN 64892) not received from Engine          |
| 2000 | 9   | Instrument Cluster | Loss of Data Link from Engine Controller           |
| 2011 | 9   | Instrument Cluster | Loss of Data Link from ABS Controller              |
| 2003 | 9   | Instrument Cluster | Loss of Data Link from the Transmission Controller |
| 2033 | 9   | Instrument Cluster | Loss of Data Link from the ESC                     |

• If you have these faults and the vehicle build date is near August 2013 or Newer you will need to troubleshoot this splice in the data link if no obvious failures are found

• Follow the harness from the ABS module to the Data Link Backbone. Once you locate the splice, wiggle test that connection (also twist the spice in your fingers) while monitoring the data link resistance. (If a resistance check does not show any fault, repeat this test monitoring data link voltage as well)

- Cab temperature was effecting the data link behavior in one of the vehicles found to have this issue
- Inspecting the splice is destructive, you will need to remove the splice section use a closed barrel butt connector to crimp, solder and heat shrink the splice location. Use proper wire repair techniques as outlined in <u>IK0800269 Proper Wire Repair</u>

Crimp location: Right side of cab above the ABS module, next to the HVAC box. The condensation module (if installed) will be zip tied to or near the splice.

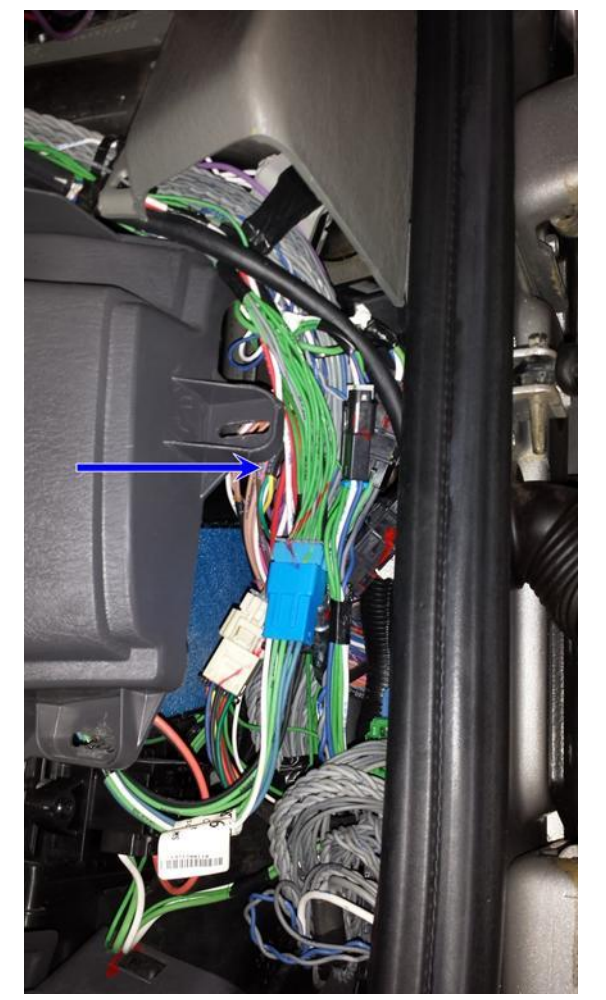

Close view of crimp location

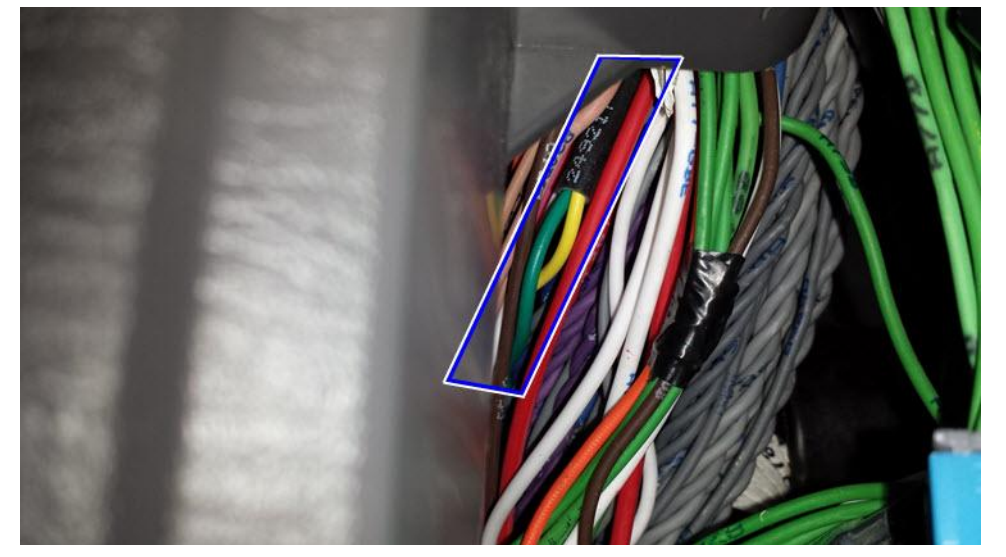

Harness removed from truck for identification

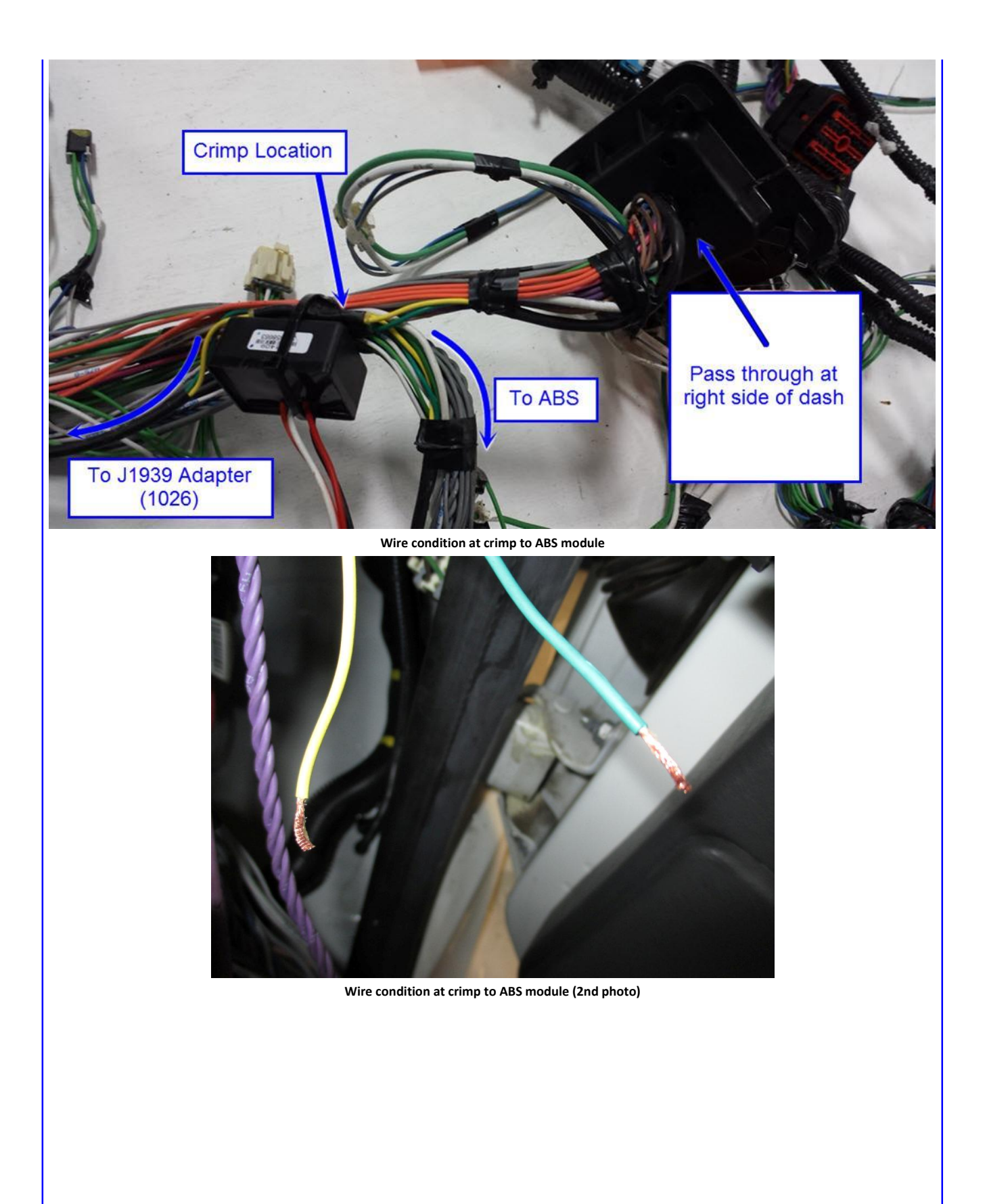

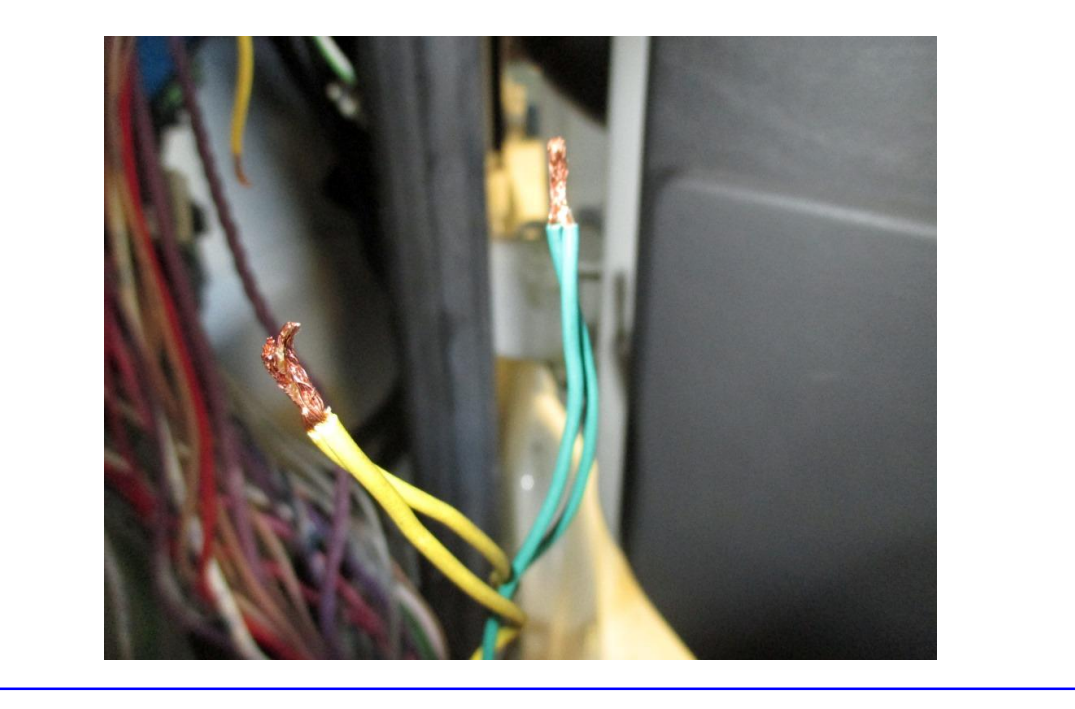

### (Back to Top)

# **Examples of Modules**

- The Drivetrain data link is a Public data link which consists of any module that is present on the data link when you plug into the ATA diagnostic connector.
- Examples:

| ECM   | Body Controller                                 |  |  |  |
|-------|-------------------------------------------------|--|--|--|
| ТСМ   | nstrument Cluster                               |  |  |  |
| ABS   | S Collision Avoidance System (Wingman, OnGuard) |  |  |  |
| NOTE: |                                                 |  |  |  |

The MaxxForce 7 TMV (Thermal Management Valve) is on the Public data link. This module will not show up on the sniffer. The ECM Engine and Chassis connector's data link terminals are connected internally to the module. E13 and C53 are internally connected. E14 and C54 are internally connected.

- The Body Builder data link is a Private data link which consists of modules communicating to each other. You cannot use a diagnostic tool to communicate with this private data link.
- Examples: Body Controller (This module is on the public and private data link independently) Sleeper HVAC (Standard and No-Idle systems) RPM (Remote Power Module)
- The Engine data link is a Private data link which consists of engine related modules communicating to each other. You cannot use a diagnostic tool to communicate with this private data link.

| • | Examp | les: |
|---|-------|------|
|---|-------|------|

| EPA07 MaxxForce 11 / 13 | EPA10 N13 SCR         | EPA10 ISX15 SCR       |
|-------------------------|-----------------------|-----------------------|
| ECM                     | ECM                   | ECM                   |
| EIM                     | ACM                   | VGT                   |
| АСМ                     | AFT Modules / Sensors | AFT Modules / Sensors |

#### (Back to Top)

Alide Details

Feedback Information

|             |              | Viewed: 101130<br>Helpful: 10706<br>Not Helpful: 7041                                                                                                    |                          |
|-------------|--------------|----------------------------------------------------------------------------------------------------|--------------------------|
| Staff<br>ID | Client<br>ID | Comments                                                                                                    | Created<br>Date          |
|             | DY08955      | You received the following feedback From: dy08955 - David Gabrielle Email Address: gabe396@aol.com Job Classification: SE008, Service Technician Dealer:<br>TRUCK KING INTL IDEALEAS Feedback: What is the iKNow article number for J1939 Data Link Troubleshooting, Applies To: All Models with 500k Baud Data Link<br>(Green 9-Pin Diagnostic Connector)? | 11/18/2016<br>8:15:48 AM |

Copyright © 2016 Navistar, Inc.